DATA 301 Introduction to Data Analytics Relational Databases

> Dr. Ramon Lawrence University of British Columbia Okanagan ramon.lawrence@ubc.ca

#### Why Relational Databases?

**Relational databases** allow for the storage and analysis of large amounts of data.

Relational databases are the most common form of database used by companies and organizations for data management.

Since a significant amount of data is stored in relational databases, understanding how to create and query these databases using the SQL standard is a very valuable skill.

#### What is a database?

A *database* is a collection of logically related data for a particular domain.

A *database management system* (*DBMS*) is software designed for the creation and management of databases.

• e.g. Oracle, DB2, Microsoft Access, MySQL, SQL Server, MongoDB

Bottom line: A *database* is the *data* stored and a *database system* is the *software* that manages the data.

#### **Databases in the Real-World**

Databases are everywhere in the real-world even though you do not often interact with them directly.

• \$40 billion dollar annual industry

Examples:

- Retailers manage their products and sales using a database.
  - Wal-Mart has one of the largest databases in the world!
- Online web sites such as Amazon, eBay, and Expedia track orders, shipments, and customers using databases.
- The university maintains all your registration information and marks in a database that is accessible over the Internet.

Can you think of other examples?

What data do you have?

#### **Database System Properties**

- A database system provides *efficient*, *convenient*, and *safe multi-user* storage and access to *massive* amounts of *persistent* data.
- **Efficient** Able to handle large data sets and complex queries without searching all files and data items.
- **Convenient** Easy to write queries to retrieve data.
- *Safe* Protects data from system failures and hackers.
- *Massive* Database sizes in gigabytes, terabytes and petabytes.
- **Persistent** Data exists even if have a power failure.
- *Multi-user* More than one user can access and update data at the same time while preserving consistency.

# The Relational Model: Terminology

- The *relational model* organizes data into tables called relations.
  - Developed by E. F. Codd in 1970 and used by most database systems.
- Terminology:
- A *relation* is a table with columns and rows.
- An *attribute* is a named column of a relation.
- A *tuple* is a row of a relation.
- A *domain* is a set of allowable values for one or more attributes.
- The *degree* of a relation is the number of attributes it contains.
- The *cardinality* of a relation is the number of tuples it contains.

#### **Relation Example**

tu

|                  |                                               |       |         |                  | relati | on <   | E    | mp |      | att | ributes  |      |                  | _      | . 🗆 | × |
|------------------|-----------------------------------------------|-------|---------|------------------|--------|--------|------|----|------|-----|----------|------|------------------|--------|-----|---|
| 2                |                                               | Cer   | 10 🔿 🔻  | <pre>ename</pre> |        | bdate  |      | Ct | itle | •   | Csalary  | >▼   | supereno         | 7 🤇    | dno |   |
|                  | Θ                                             | E E1  |         | J. Doe           |        | 1/5/   | 1975 | EE |      |     | \$30,000 | .00  | E2               |        |     |   |
|                  | Θ                                             | E E2  |         | M. Smith         |        | 6/4/   | 1966 | SA |      |     | \$50,000 | 1.00 | E5               | D3     |     |   |
|                  |                                               | E E3  |         | A. Lee           |        | 7/5/   | 1966 | ME |      |     | \$40,000 | .00  | E7               | D2     |     |   |
| S                | Ð                                             | E E 4 |         | J. Miller        |        | 9/1/   | 1950 | PR |      |     | \$20,000 | .00  | E6               | D3     |     |   |
|                  | Θ                                             | E E5  |         | B. Casey         |        | 12/25/ | 1971 | SA |      |     | \$50,000 | .00  | E8               | D3     |     |   |
|                  | Θ                                             | E E6  |         | L. Chu           |        | 11/30/ | 1965 | EE |      |     | \$30,000 | .00  | E7               | D2     |     |   |
| $\left[ \right]$ | Θ                                             | E E7  |         | R. Davis         |        | 9/8/   | 1977 | ME |      |     | \$40,000 | .00  | E8               | D1     |     |   |
|                  | •                                             | E E8  |         | J. Jones         |        | 10/11/ | 1972 | SA |      |     | \$50,000 | .00  |                  | D1     |     |   |
| ¥                | -                                             |       |         |                  |        |        |      |    |      |     | \$0      | .00  |                  |        |     |   |
|                  |                                               |       |         |                  |        |        |      |    |      |     |          |      |                  |        |     |   |
|                  |                                               |       |         |                  |        |        |      |    |      |     |          |      |                  |        |     |   |
| R                | Record: M 🔹 1 of 8 🕨 🕨 🐹 🕵 No Filter Search 🔹 |       |         |                  |        |        |      |    |      |     |          |      | ►                |        |     |   |
|                  |                                               | D     | egree = | :7               |        |        |      |    |      |     |          |      | Domain o         | f sala | ary |   |
|                  |                                               | C     | ardina  | lity = 8         |        |        |      |    |      |     |          |      | is <i>curren</i> | cy     |     |   |

#### **Relation Practice Questions**

| ≣  |                  | WorksOn |                  | – 🗆 ×     |
|----|------------------|---------|------------------|-----------|
| 2  | eno 🔻            | pno 👻   | resp 👻           | hours 👻 🔺 |
|    | E1               | P1      | Manager          | 12        |
|    | E2               | P1      | Analyst          | 24        |
|    | E2               | P2      | Analyst          | 6         |
|    | E3               | P3      | Consultant       | 10        |
|    | E3               | P4      | Engineer         | 48        |
|    | E4               | P2      | Programmer       | 18        |
|    | E5               | P2      | Manager          | 24        |
|    | E6               | P4      | Manager          | 48        |
|    | E7               | P3      | Engineer         | 36 💌      |
| Re | cord: 🖂 🕂 1 of 9 | ► H H 🐺 | No Filter Search |           |

1) What is the name of the relation?

- 2) What is the cardinality of the relation?
- 3) What is the degree of the relation?
- 4) What is the domain of resp? What is the domain of hours?

### **Database Definition Question**

**Question:** How many of the following statements are **TRUE**?

- 1) A database is data.
- 2) A database system is software.
- 3) A database system will lose the data stored when the power is turned off.
- 4) Usually, more than one user can use a database system at a time.
- 5) The cardinality is the number of rows in a relation.
- 6) A relation's cardinality is always bigger than its degree.

A) 0 B) 1 C) 2 D) 3 E) 4

### **Database Definition Matching Question**

**Question:** Given the three definitions, select the ordering that contains their related definitions.

- 1) relation
- 2) tuple
- 3) attribute
- A) column, row, table
- **B**) row, column, table
- C) table, row, column
- D) table, column, row

#### **Cardinality and Degree Question**

**Question:** A database table has 5 rows and 10 columns. Select **one** true statement.

A) The table's degree is 50.

**B)** The table's cardinality is 5.

**C)** The table's degree is 5.

**D**) The table's cardinality is 10.

#### **Creating and Using a Database**

Typically, a data analyst will use an existing database. The database will already be created on a database system and contain data that was inserted and updated previously.

To use an existing database, the data analyst must be able to use the tools and languages to query the database. The standard is SQL.

Creating a large database is outside of the scope of this class, but we will learn how to create individual tables and load data into them which is a common data analysis task.

### A Simple Query Language: Keyword Searching

*Keyword* (or English-language) *search* allows a user to type keywords or phrases and returns a best answer estimate.

| Google                          |                                   |
|---------------------------------|-----------------------------------|
| j. doe employee                 | Advanced Search<br>Language Tools |
| Google Search I'm Feeling Lucky |                                   |

This works fairly well for web searches, although we lack precision. Precision is required for many applications.

• Example: How would you return all employees with salary greater than 30,000 using keyword search?

#### **SQL** Overview

<u>Structured</u> Query Language or SQL is the standard database query language to retrieve *exact answers*.

- A SQL query specifies *what* to retrieve but not *how* to retrieve it.
- SQL is used by Microsoft Access and almost all other database systems.

#### Some basic rules for SQL statements:

- 1) There is a set of *reserved words* that cannot be used as names for database fields and tables.
  - SELECT, FROM, WHERE, etc.
- 2) SQL is generally *case-insensitive*.
  - Only exception is string constants. 'FRED' not the same as 'fred'.
- 3) SQL is *free-format* and white-space is ignored.

## SQL CREATE TABLE

The **CREATE TABLE** command is used to create a table in the database. A table consists of a table name and a set of fields with their names and data types.

Example: CREATE TABLE emp field must always have a value CHAR(5), eno VARCHAR(30) NOT NULL, ename bdate DATE, CHAR(2), title salary DECIMAL(9,2), Data Types: supereno CHAR(5), CHAR(5) – always 5 chars long CHAR(5), dno VARCHAR(30) – up to 30 chars long **PRIMARY KEY** (eno) DECIMAL(9,2) – e.g. 1234567.99 -e.g. 1998/01/18 DATE

#### What is a key?

A *key* is a set of attributes that uniquely identifies a tuple in a relation.

A key helps to identify a particular row (data item) and find it faster.

In the emp table, the key was eno. It was called the primary key because it was the main key used to find an employee in the table.

Question:

• What is a key to identify a student in this class?

#### Try it: CREATE TABLE

**Question:** Create a table called mydata that has three fields:

- num that will store a number (use int as data type)
- message that will store a string up to 50 characters (varchar data type)
- amount that stores a decimal number with 8 total digits and 2 decimal digits (decimal data type)

Use the web site **sqlfiddle.com** to try your table creation.

#### **CREATE TABLE in Microsoft Access**

#### In Microsoft Access, use Create -> Table to build a table.

| ₿   |                             |                   | Emp        | - 🗆                                           | × |
|-----|-----------------------------|-------------------|------------|-----------------------------------------------|---|
| 2   | Field Nam                   | e                 | Data Type  | Description (Optional)                        |   |
| 81  | eno                         |                   | Short Text | Employee Number                               |   |
|     | ename                       |                   | Short Text | Employee Name                                 |   |
|     | bdate                       |                   | Date/Time  | Employee birth date                           |   |
|     | title                       |                   | Short Text | Employee job title                            |   |
|     | salarv                      |                   | Currency   | Employee salary                               |   |
|     | supereno                    |                   | Short Text | Employee's supervisor's employee number       |   |
| -   | dno                         |                   | Short Text | Employee's department                         |   |
|     | ano                         |                   | Short rext | Employees department                          |   |
|     | Seneral Lookup              | E                 | ned Hopera |                                               |   |
| L F | ormat                       | 5                 |            |                                               |   |
| I   | nput Mask                   |                   |            |                                               |   |
|     | Caption                     |                   |            |                                               |   |
|     | Default Value               |                   |            |                                               |   |
|     | /alidation Rule             |                   |            | A field name can be up to 64 characters long, |   |
|     | /alidation Text             |                   |            | including spaces. Press F1 for help on field  |   |
| F   | Required                    | Yes               |            | Halles.                                       |   |
| ĽĽ  | Allow Zero Length           | NO                |            |                                               |   |
|     | ndexed                      | Yes (No Dup       | licatesj   |                                               |   |
|     | Unicode Compression         | Yes<br>No Control |            |                                               |   |
|     | ME Moue<br>ME Septence Mode | None              |            |                                               |   |
| T   | Me Sentence Moue            | General           |            |                                               |   |
|     | exchago                     | ocherer           |            |                                               |   |

#### **Try it: CREATE TABLE in Microsoft Access**

**Question:** Create a table called mydata that has three fields:

- num that will store a number (use Number as data type)
- message that will store a string up to 50 characters (Short Text data type)
- amount that stores a decimal number with 8 total digits and 2 decimal digits (Currency data type)

Build the table using the Microsoft Access user interface.

#### **Schemas and Metadata**

Creating tables defines the structure of the database.

The description of the structure of the database is called a *schema*.

The schema is a type of *metadata*.

#### DROP TABLE

The command **DROP TABLE** is used to delete the table and *all its data* from the database:

Example: DROP TABLE emp;

• Note: The database does not confirm if you really want to drop the table and delete its data. The effect of the command is immediate.

#### **CREATE TABLE Question**

**Question:** How many of the following statements are **TRUE**?

Each field in the CREATE TABLE statement is separated by a comma.
 The data type for a field is optional.

3) You can create two tables in a database with the same name.

4) A table will not be dropped (with DROP TABLE) if it contains data.

A) 0 B) 1 C) 2 D) 3 E) 4

# Adding Data using INSERT

**Insert a row using the INSERT command**:

Fields: eno, ename, bdate, title, salary, supereno, dno

If you do not give values for all fields in the order they are in the table, you must list the fields you are providing data for:

INSERT INTO emp(eno, ename, salary)
VALUES ('E9','S. Smith',60000)

Note: If any columns are omitted from the list, they are set to NULL (empty).

#### **Try it: INSERT**

**Question:** Using the mydata table insert three rows:

- (1, 'Hello', 99.45)
- (2, 'Goodbye', 55.99)
- (3, 'No Amount')

Use the web site **sqlfiddle.com** to try your table creation.

#### Adding Data using INSERT in Microsoft Access

In Microsoft Access, insert a new row by entering data into the last row of the table when in data view.

| H  |     |        |          |           |      |          | Em     | р  |       |   |             |          | _ | . [ | ⊐ × |
|----|-----|--------|----------|-----------|------|----------|--------|----|-------|---|-------------|----------|---|-----|-----|
| 4  |     | 6      | eno 🚽 👻  | ename     | Ŧ    | bdate    | ≥ ▼    | t  | title | Ŧ | salary 👻    | supereno | Ŧ |     | dno |
|    | +   | E1     |          | J. Doe    |      | 1/       | 5/1975 | EE |       |   | \$30,000.00 | E2       |   |     |     |
|    | +   | E2     |          | M. Smith  |      | 6/       | 4/1966 | SA |       |   | \$50,000.00 | E5       | [ | 03  |     |
|    | +   | E3     |          | A. Lee    |      | 7/       | 5/1966 | ME |       |   | \$40,000.00 | E7       | [ | 02  |     |
|    | +   | E4     |          | J. Miller |      | 9/       | 1/1950 | PR |       |   | \$20,000.00 | E6       | [ | 23  |     |
|    | +   | E5     |          | B. Casey  |      | 12/2     | 5/1971 | SA |       |   | \$50,000.00 | E8       | [ | 03  |     |
|    | +   | E6     |          | L. Chu    |      | 11/3     | 0/1965 | EE |       |   | \$30,000.00 | E7       | [ | 02  |     |
|    | +   | E7     |          | R. Davis  |      | 9/       | 8/1977 | ME |       |   | \$40,000.00 | E8       | [ | D1  |     |
|    | +   | E8     |          | J. Jones  |      | 10/1     | 1/1972 | SA |       |   | \$50,000.00 |          | [ | D1  |     |
| \$ | +   | E9     |          | S. Smith  |      | 3/       | 5/1975 | SA |       |   | \$60,000.00 | E8       | [ | D1  |     |
| *  |     |        |          |           |      |          |        |    |       |   | \$0.00      |          |   |     |     |
|    |     |        |          |           |      |          |        |    |       |   |             |          |   |     |     |
| Re | cor | rd: I∎ | ◀ 9 of 9 | ► ► ►     | 🔨 No | Filter S | earch  |    |       |   |             |          |   |     | Þ   |

#### **Try it: INSERT in Microsoft Access**

**Question:** Using the mydata table insert three rows in Access:

- (1, 'Hello', 99.45)
- (2, 'Goodbye', 55.99)
- (3, 'No Amount')

## **UPDATE Statement**

Updating existing rows using the UPDATE statement. Examples:

• 1) Increase all employee salaries by 10%.

**UPDATE** emp **SET** salary = salary\*1.10;

 2) Increase salary of employee E2 to \$1 million and change his name: UPDATE emp SET salary = 1000000, name='Rich Guy' WHERE eno = 'E2';

Notes:

- May change (SET) more than one value at a time. Separate by commas.
- Use WHERE to filter only the rows to update.

### **Updating Data in Microsoft Access**

UPDATE command supported by Microsoft Access.

To modify individual data items, select the row and cell to update and change the data. Data is saved when you leave the row.

|    |     |             |     |           |            | Em     | р     |     |                |            | -  | <b>×</b> |
|----|-----|-------------|-----|-----------|------------|--------|-------|-----|----------------|------------|----|----------|
| 2  |     | eno         | Ŧ   | ename 👻   | bdate      | 2 👻    | title | e 👻 | salary 👻       | supereno 🕤 | -  | dno      |
|    | +   | E1          |     | J. Doe    | 1/         | 5/1975 | EE    |     | \$30,000.00    | E2         |    |          |
| \$ | +   | E2          |     | Rich Guy  | 6/-        | 4/1966 | SA    |     | \$1,000,000.00 | E5         | D3 |          |
|    | +   | E3          |     | A. Lee    | 7/         | 5/1966 | ME    |     | \$40,000.00    | E7         | D2 |          |
|    | +   | E4          |     | J. Miller | 9/         | 1/1950 | PR    |     | \$20,000.00    | E6         | D3 |          |
|    | +   | E5          |     | B. Casey  | 12/2       | 5/1971 | SA    |     | \$50,000.00    | E8         | D3 |          |
|    | +   | E6          |     | L. Chu    | 11/3       | 0/1965 | EE    |     | \$30,000.00    | E7         | D2 |          |
|    | +   | E7          |     | R. Davis  | 9/         | 8/1977 | ME    |     | \$40,000.00    | E8         | D1 |          |
|    | +   | E8          |     | J. Jones  | 10/1       | 1/1972 | SA    |     | \$50,000.00    |            | D1 |          |
| *  |     |             |     |           |            |        |       |     | \$0.00         |            |    |          |
|    |     |             |     |           |            |        |       |     |                |            |    |          |
|    |     |             |     |           |            |        |       |     |                |            |    |          |
| Re | cor | d: 🖬 🖣 🛛 of | f 8 | 🕨 🖬 🛤 🍢 N | o Filter S | earch  |       | •   |                | ]          |    | Þ        |

#### **Try it: UPDATE**

**Question:** Using the mydata table and the three rows previously inserted do these updates:

- Update all amount fields to be 99.99.
- Update the num field and set it to 10 for the record with num = 1.
- Update the message field to 'Changed' for the record with num = 2.

You can use Access or sqlfiddle.com.

## DELETE Statement

Rows are deleted using the DELETE statement. Examples:

• 1) Fire everyone in the company.

DELETE FROM emp;

• 2) Fire everyone making over \$35,000.

DELETE FROM emp
WHERE salary > 35000;

#### **Deleting Data in Microsoft Access**

DELETE command supported by Microsoft Access. To delete an individual row, select the row to delete and press Delete key or select Delete Record from pop-up menu.

| ≣        |          |                       |      |        |          | Er            | np   |           |                |            | -           |     | ×  |  |  |
|----------|----------|-----------------------|------|--------|----------|---------------|------|-----------|----------------|------------|-------------|-----|----|--|--|
| $\angle$ |          | eno 👻                 |      | ename  | •        | bdate 👻       |      | title 🔹 👻 | salary 👻       | supereno 🕞 | -           | dno | )  |  |  |
|          | +        | E1                    | J.   | Doe    |          | 1/5/197       | 5 EE |           | \$30,000.00    | E2         |             |     |    |  |  |
|          | +        | E2                    | Ri   | ch Guy |          | 6/4/196       | 5 SA |           | \$1,000,000.00 | E5         | D3          |     |    |  |  |
|          | +        | E3                    | А.   | Lee    |          | 7/5/196       | 5 ME |           | \$40,000.00    | E7         | D2          |     |    |  |  |
|          | +        | E4                    | J, I | Miller |          | 9/1/195       | D PR |           | \$20,000.00    | E6         | D3          |     |    |  |  |
|          | +        | E5                    | В.   |        | B. Casey |               |      | 12/25/197 | 1 SA           |            | \$50,000.00 | E8  | D3 |  |  |
|          | +        | E6                    | L.   | Chu    |          | 11/30/196     | 5 EE |           | \$30,000.00    | E7         | D2          |     |    |  |  |
|          | +        | E7                    | R.   | Davis  |          | 9/8/197       | 7 ME |           | \$40,000.00    | E8         | D1          |     |    |  |  |
|          | III<br>W | C0                    | 1    | lones  |          | 10/11/197     | 2 SA |           | \$50,000.00    |            | D1          |     |    |  |  |
| *        | Ě        | Ne <u>w</u> Record    | _    |        |          |               |      |           | \$0.00         |            |             |     |    |  |  |
|          | ->       | Delete <u>R</u> ecord |      |        |          |               |      |           |                |            |             |     |    |  |  |
|          | Ж        | , Cu <u>t</u>         |      |        |          |               |      |           |                |            |             |     |    |  |  |
| Re       | Ep       | Conv                  |      | H 🛤 🍸  | × No     | Filter Search |      | •         |                |            |             |     | ►  |  |  |
|          | Ê        | <u>P</u> aste         |      |        |          |               |      |           |                |            |             |     |    |  |  |
|          | ‡E       | <u>R</u> ow Height    |      |        |          |               |      |           |                |            |             |     |    |  |  |

#### **Try it: DELETE**

**Question:** Using the mydata table and the three rows previously inserted do these deletes:

- Delete the row with num = 1.
- Delete the row(s) with message > 'C'.
- Delete all rows.

You can use Access or sqlfiddle.com.

#### **INSERT** Question

**Question:** How many of the following statements are **TRUE**?

You must always specify the fields being inserted with INSERT statement.
 If you list the fields, the fields must be in the same order as the table.
 If you do not provide a value for a number field, it will default to 1.
 Number data items are enclosed in single quotes.

A) 0 B) 1 C) 2 D) 3 E) 4

#### **UPDATE Question**

**Question:** How many of the following statements are **TRUE**?

1) You may update more than one row at a time.

2) If the UPDATE has no WHERE clause, it always updates all rows.

3) You may update zero or more rows using a UPDATE statement.

4) UPDATE may change more than one data value (column) in a row.

 A) 0
 B) 1
 C) 2
 D) 3
 E) 4

#### **DELETE Question**

**Question:** How many of the following statements are **TRUE**?

- 1) A DELETE with no WHERE clause will delete all rows.
- 2) DELETE statement is case-sensitive.
- 3) It is possible to DELETE zero or more rows using a WHERE clause.

4) A DELETE statement may delete zero rows when executed.

A) 0 B) 1 C) 2 D) 3 E) 4

# **SQL** Queries using SELECT

A query in SQL has the form:

SELECT (list of columns or expressions) FROM (list of tables) WHERE (filter conditions) GROUP BY (columns) ORDER BY (columns)

Notes:

- 1) Separate the list of columns/expressions and list of tables by commas.
- 2) The "\*" is used to select all columns.
- 3) Only SELECT required. FROM, WHERE, GROUP BY, ORDER BY are optional.
### **Example Data**

#### emp Table

| eno | ename     | bdate    | title | salary | supereno | dno  |
|-----|-----------|----------|-------|--------|----------|------|
| E1  | J. Doe    | 01-05-75 | EE    | 30000  | E2       | null |
| E2  | M. Smith  | 06-04-66 | SA    | 50000  | E5       | D3   |
| E3  | A. Lee    | 07-05-66 | ME    | 40000  | E7       | D2   |
| E4  | J. Miller | 09-01-50 | PR    | 20000  | E6       | D3   |
| E5  | B. Casey  | 12-25-71 | SA    | 50000  | E8       | D3   |
| E6  | L. Chu    | 11-30-65 | EE    | 30000  | E7       | D2   |
| E7  | R. Davis  | 09-08-77 | ME    | 40000  | E8       | D1   |
| E8  | J. Jones  | 10-11-72 | SA    | 50000  | null     | D1   |

#### proj Table

| <u>pno</u> | pname       | budget | dno |
|------------|-------------|--------|-----|
| P1         | Instruments | 150000 | D1  |
| P2         | DB Develop  | 135000 | D2  |
| P3         | Budget      | 250000 | D3  |
| P4         | Maintenance | 310000 | D2  |
| P5         | CAD/CAM     | 500000 | D2  |

#### workson Table

| eno | <u>pno</u> | resp       | hours |
|-----|------------|------------|-------|
| E1  | P1         | Manager    | 12    |
| E2  | P1         | Analyst    | 24    |
| E2  | P2         | Analyst    | 6     |
| E3  | P3         | Consultant | 10    |
| E3  | P4         | Engineer   | 48    |
| E4  | P2         | Programmer | 18    |
| E5  | P2         | Manager    | 24    |
| E6  | P4         | Manager    | 48    |
| E7  | P3         | Engineer   | 36    |

#### dept Table

| <u>dno</u> | dname       | mgreno |
|------------|-------------|--------|
| D1         | Management  | E8     |
| D2         | Consulting  | E7     |
| D3         | Accounting  | E5     |
| D4         | Development | null   |

# **SQL: Retrieving Only Some of the Columns**

The *projection operation* creates a new table that has some of the columns of the input table. In SQL, provide the table in the FROM clause and the fields in the output in the SELECT.

**Example: Return only the** eno field from the Emp table:

SELECT eno FROM emp

#### emp Table

| eno | ename     | bdate    | title | salary | supereno | dno  |
|-----|-----------|----------|-------|--------|----------|------|
| E1  | J. Doe    | 01-05-75 | EE    | 30000  | E2       | null |
| E2  | M. Smith  | 06-04-66 | SA    | 50000  | E5       | D3   |
| E3  | A. Lee    | 07-05-66 | ME    | 40000  | E7       | D2   |
| E4  | J. Miller | 09-01-50 | PR    | 20000  | E6       | D3   |
| E5  | B. Casey  | 12-25-71 | SA    | 50000  | E8       | D3   |
| E6  | L. Chu    | 11-30-65 | EE    | 30000  | E7       | D2   |
| E7  | R. Davis  | 09-08-77 | ME    | 40000  | E8       | D1   |
| E8  | J. Jones  | 10-11-72 | SA    | 50000  | null     | D1   |

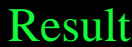

| eno |
|-----|
| E1  |
| E2  |
| E3  |
| E4  |
| E5  |
| E6  |
| E7  |
| E8  |

### **SQL Projection Examples**

#### emp Table

| eno | ename     | title | salary |
|-----|-----------|-------|--------|
| E1  | J. Doe    | EE    | 30000  |
| E2  | M. Smith  | SA    | 50000  |
| E3  | A. Lee    | ME    | 40000  |
| E4  | J. Miller | PR    | 20000  |
| E5  | B. Casey  | SA    | 50000  |
| E6  | L. Chu    | EE    | 30000  |
| E7  | R. Davis  | ME    | 40000  |
| E8  | J. Jones  | SA    | 50000  |

| SELECT | eno, ename |
|--------|------------|
| FROM   | emp        |
| eno    | ename      |
| E1     | J. Doe     |
| E2     | M. Smith   |
| E3     | A. Lee     |
| E4     | J. Miller  |
| E5     | B. Casey   |
| E6     | L. Chu     |
| E7     | R. Davis   |
| E8     | J. Jones   |

SELECTtitleFROMemp

| title | _ |
|-------|---|
| EE    |   |
| SA    |   |
| ME    |   |
| PR    |   |
| SA    |   |
| EE    |   |
| ME    |   |
| SA    |   |

Notes: 1) Duplicates are not removed during SQL projection. 2) SELECT \* will return all columns.

### **Projection Question**

**Question:** Given this table and the query:

SELECT eno, ename, salary
FROM emp

How many columns are returned?

**A)** 0

**B)** 1

<mark>C)</mark> 2

**D**) 3

**E)** 4

#### emp Table

| eno | ename     | title | salary |
|-----|-----------|-------|--------|
| E1  | J. Doe    | EE    | 30000  |
| E2  | M. Smith  | SA    | 50000  |
| E3  | A. Lee    | ME    | 40000  |
| E4  | J. Miller | PR    | 20000  |
| E5  | B. Casey  | SA    | 50000  |
| E6  | L. Chu    | EE    | 30000  |
| E7  | R. Davis  | ME    | 40000  |
| E8  | J. Jones  | SA    | 50000  |

### **Projection Question #2**

**Question:** Given this table and the query:

SELECT salary
FROM emp

How many rows are returned?

**A)** 0

<mark>B)</mark> 2

<mark>C)</mark> 4

**D)** 8

#### emp Table

| eno | ename     | title | salary |
|-----|-----------|-------|--------|
| E1  | J. Doe    | EE    | 30000  |
| E2  | M. Smith  | SA    | 50000  |
| E3  | A. Lee    | ME    | 40000  |
| E4  | J. Miller | PR    | 20000  |
| E5  | B. Casey  | SA    | 50000  |
| E6  | L. Chu    | EE    | 30000  |
| E7  | R. Davis  | ME    | 40000  |
| E8  | J. Jones  | SA    | 50000  |

# Building a SELECT SQL Query in Microsoft Access

#### Under Create Tab, click on Query

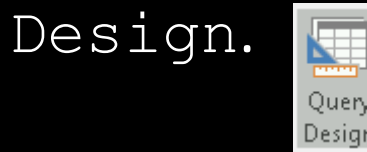

Access will pop-up a window asking what table(s) you wish to query. Select one or more.

| Show Table          | ? 🔀 |
|---------------------|-----|
| Tables Queries Both |     |
| Dept<br>Emp         |     |
| Proj                |     |
| WorksOn             |     |
|                     |     |
|                     |     |
|                     |     |
|                     |     |

### **Microsoft Access Query Interface**

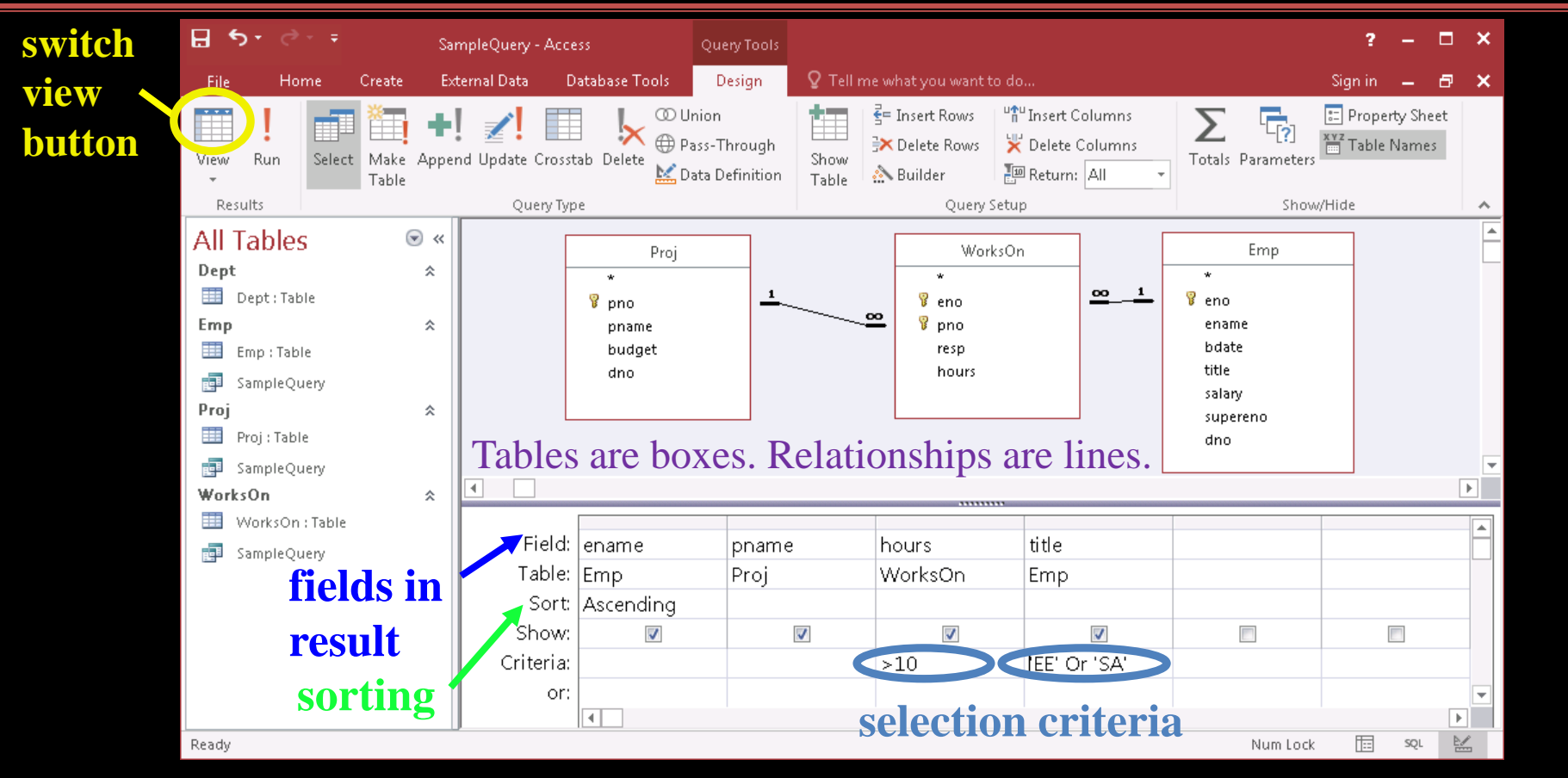

### **Microsoft Access Data Sheet View**

| H                                |                                                                                                    |                  |                                                                                                    |                                                                                | SampleQuery - Ac                            | cess                                 |                                                                                                    | ?       | - 🗖     | × |
|----------------------------------|----------------------------------------------------------------------------------------------------|------------------|----------------------------------------------------------------------------------------------------|--------------------------------------------------------------------------------|---------------------------------------------|--------------------------------------|----------------------------------------------------------------------------------------------------|---------|---------|---|
| File                             | Home                                                                                                    | Create Ex        | cternal Data 🛛 🛛                                                                                                    | Database Tools 🛛 🖓                                                             | Tell me what you want                       | to do                                |                                                                                                    | Sign in | - 8     | × |
| View                             | Paste                                                                                                    | Filter<br>Pilter | scending ▼<br>scending 🔚 マ<br>move Sort ▼                                                                                                    | Refresh<br>All + X Delete +                                                    | Find B →                                    | Size to Switch<br>Fit Form Windows * | Calibri     •     11     •       B     I     U $\blacksquare$ $\blacksquare$ $\blacksquare$ $\blacksquare$ A     • $\blacksquare$ $\blacksquare$ $\blacksquare$ $\blacksquare$ $\blacksquare$ | •       |         |   |
| Views                            | s Clipboard 🖬                                                                                                    | Sort &           | & Filter                                                                                                    | Records                                                                        | Find                                        | Window                               | Text Formatting                                                                                                    | Es.     |         | ^ |
| All<br>Dep<br>Emp<br>Proj<br>Wor | Tables<br>t<br>Dept : Table<br>SampleQuery<br>Proj : Table<br>SampleQuery<br>KsOn<br>WorksOn : Table<br>SampleQuery | × ×<br>*<br>*    | Perende la conserva de la conserva de la conse | pname     pname     pB Develop     Instruments     Maintenance     Instruments | hours -<br>24 SA<br>12 EE<br>48 EE<br>24 SA | title ▼                              |                                                                                                    |         |         |   |
| Dandu                            |                                                                                                    |                  |                                                                                                    | ~                                                                              |                                             |                                      | blue Le                                                                                                    | ala 🖽   | sou Þ.a | P |

### **Microsoft Access SQL Design View**

| ⊟ ਙਾ ੇ <u></u> -                                                                                                    | SampleQuery - Access                 | Query Tools        |                                                                                    | ? _ 🗆             | × |
|----------------------------------------------------------------------------------------------------|--------------------------------------|--------------------|------------------------------------------------------------------------------------|-------------------|---|
| File Home (                                                                                                    | Create External Data Dat             | abase Tools Design | 오 Tell me what you want to do                                                      | Sign in 🗕 🗗       | × |
| View Run Select                                                                                                    | Make Append Update Crosstat<br>Table | Delete Definition  | Image: Show Table     Image: Image: Columns       Show Table     Image: Show Table | Totals Parameters |   |
| Results                                                                                                    | Query Type                           |                    | Query Setup                                                                        | Show/Hide         | ^ |
| All Tables<br>Dept<br>Dept: Table<br>Emp<br>Emp : Table<br>SampleQuery<br>Proj<br>Proj : Table<br>SampleQuery<br>WorksOn<br>WorksOn : Table<br>SampleQuery | © « SELECT Proj.p                    | name               |                                                                                    |                   | • |
| Readv                                                                                                    | . <i>p</i> -                         |                    |                                                                                    | Num Lock 🖽 sol 💆  | P |

### **Microsoft Access Query Views**

You may view your data, your query graphically, or your query in SQL.

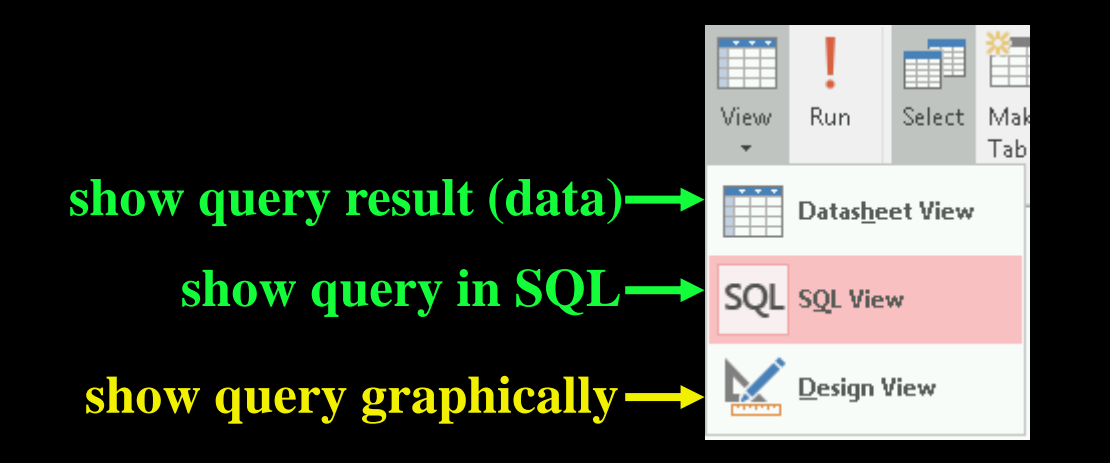

### Try it: SQL SELECT and Projection

**Question:** Using the proj table, write these three queries:

- Show all rows and all columns.
- Show all rows but only the pno column.
- Show all rows but only the pno and budget columns.

You can use Access or sqlfiddle.com.

# **Retrieving Only Some of the Rows**

The *selection operation* creates a new table with some of the rows of the input table. A condition specifies which rows are in the new table. The condition is similar to an if statement.

Example: Return the projects in department 'D2':

SELECT pno, pname, budget, dno
FROM proj
WHERE dno = 'D2';

#### proj Table

| <u>pno</u> | pname       | budget | dno |
|------------|-------------|--------|-----|
| P1         | Instruments | 150000 | D1  |
| P2         | DB Develop  | 135000 | D2  |
| P3         | Budget      | 250000 | D3  |
| P4         | Maintenance | 310000 | D2  |
| P5         | CAD/CAM     | 500000 | D2  |

#### Result

| pno | pname       | budget | dno |
|-----|-------------|--------|-----|
| P2  | DB Develop  | 135000 | D2  |
| P4  | Maintenance | 310000 | D2  |
| P5  | CAD/CAM     | 500000 | D2  |

Algorithm: Scan each tuple and check if matches condition in WHERE clause.

### **Selection Conditions**

The condition in a selection statement specifies which rows are included. It has the general form of an if statement.

The condition may consist of attributes, constants, comparison operators (<, >, =, !=, <=, >=), and logical operators (AND, OR, NOT).

# **SQL Selection Examples**

#### emp Table

| eno | ename     | title | salary |
|-----|-----------|-------|--------|
| E1  | J. Doe    | EE    | 30000  |
| E2  | M. Smith  | SA    | 50000  |
| E3  | A. Lee    | ME    | 40000  |
| E4  | J. Miller | PR    | 20000  |
| E5  | B. Casey  | SA    | 50000  |
| E6  | L. Chu    | EE    | 30000  |
| E7  | R. Davis  | ME    | 40000  |
| E8  | J. Jones  | SA    | 50000  |

| SELECT | *     |   |       |
|--------|-------|---|-------|
| FROM   | emp   |   |       |
| WHERE  | title | = | 'EE ' |

| eno | ename  | title | salary |
|-----|--------|-------|--------|
| E1  | J. Doe | EE    | 30000  |
| E6  | L. Chu | EE    | 30000  |

SELECT eno, ename, title, salary
FROM emp
WHERE salary > 35000 OR
 title = 'PR'

| eno | ename     | title | salary |
|-----|-----------|-------|--------|
| E2  | M. Smith  | SA    | 50000  |
| E3  | A. Lee    | ME    | 40000  |
| E4  | J. Miller | PR    | 20000  |
| E5  | B. Casey  | SA    | 50000  |
| E7  | R. Davis  | ME    | 40000  |
| E8  | J. Jones  | SA    | 50000  |

# **Selection Question**

**Question:** Given this table and the query:

SELECT \* FROM emp WHERE title='SA'

How many rows are returned?

**A)** 0

**B)** 1

<mark>C)</mark> 2

**D)** 3

#### emp Relation

| eno | ename     | title | salary |
|-----|-----------|-------|--------|
| E1  | J. Doe    | EE    | 30000  |
| E2  | M. Smith  | SA    | 50000  |
| E3  | A. Lee    | ME    | 40000  |
| E4  | J. Miller | PR    | 20000  |
| E5  | B. Casey  | SA    | 50000  |
| E6  | L. Chu    | EE    | 30000  |
| E7  | R. Davis  | ME    | 40000  |
| E8  | J. Jones  | SA    | 50000  |

### **Selection Question #2**

**Question:** Given this table and the query:

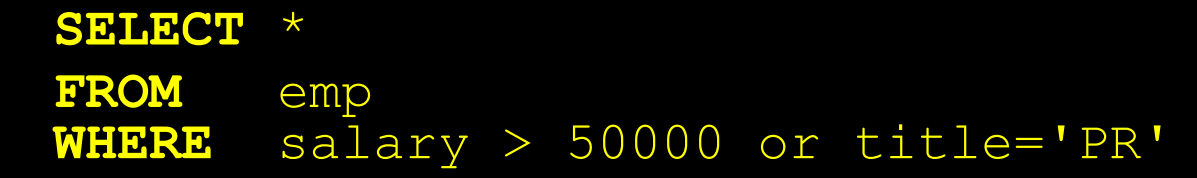

How many rows are returned?

**A)** 0

<mark>B)</mark> 1

<mark>C)</mark> 2

**D)** 3

#### emp Table

| eno | ename     | title | salary |
|-----|-----------|-------|--------|
| E1  | J. Doe    | EE    | 30000  |
| E2  | M. Smith  | SA    | 50000  |
| E3  | A. Lee    | ME    | 40000  |
| E4  | J. Miller | PR    | 20000  |
| E5  | B. Casey  | SA    | 50000  |
| E6  | L. Chu    | EE    | 30000  |
| E7  | R. Davis  | ME    | 40000  |
| E8  | J. Jones  | SA    | 50000  |

### **Selection Question #3**

**Question:** Given this table and the query:

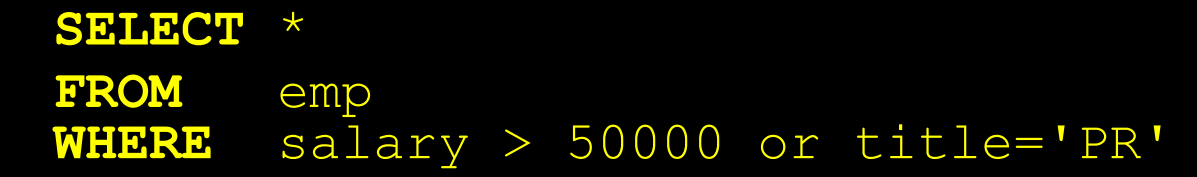

#### How many columns are returned? A) 0 B) 1 C) 2 D) 3 E) 4

#### emp Table

| eno | ename     | title | salary |
|-----|-----------|-------|--------|
| E1  | J. Doe    | EE    | 30000  |
| E2  | M. Smith  | SA    | 50000  |
| E3  | A. Lee    | ME    | 40000  |
| E4  | J. Miller | PR    | 20000  |
| E5  | B. Casey  | SA    | 50000  |
| E6  | L. Chu    | EE    | 30000  |
| E7  | R. Davis  | ME    | 40000  |
| E8  | J. Jones  | SA    | 50000  |

### Try it: SQL SELECT and Filtering Rows

**Question:** Using the proj table, write these three queries:

- Return all projects with budget > \$250000.
- Show the pno and pname for projects in dno = 'D1'.
- Show pno and dno for projects in dno='D1' or dno='D2'.

You can use Access or sqlfiddle.com.

# Join Example for Combining Tables

# A join combines two tables by matching columns in each table.

| eno | <u>pno</u> | resp     | dur |
|-----|------------|----------|-----|
| E1  | P1         | Manager  | 12  |
| E2  | P1         | Analyst  | 24  |
| E2  | P2         | Analyst  | 6   |
| E3  | P4         | Engineer | 48  |
| E5  | P2         | Manager  | 24  |
| E6  | P4         | Manager  | 48  |
| E7  | P3         | Engineer | 36  |
| E7  | P4         | Engineer | 23  |

#### proj Table

| <u>pno</u> | pname       | budget |
|------------|-------------|--------|
| P1         | Instruments | 150000 |
| P2         | DB Develop  | 135000 |
| P3         | CAD/CAM     | 250000 |
| P4         | Maintenance | 310000 |
| P5         | CAD/CAM     | 500000 |

| SELECT | *        |        |       |      |
|--------|----------|--------|-------|------|
| FROM   | WorksOn  | INNER  | JOIN  | Proj |
| ON     | WorksOn. | .pno = | Proj. | .pno |

| eno | pno | resp     | dur | P.pno | pname       | budget |
|-----|-----|----------|-----|-------|-------------|--------|
| E1  | P1  | Manager  | 12  | P1    | Instruments | 150000 |
| E2  | P1  | Analyst  | 24  | P1    | Instruments | 150000 |
| E2  | P2  | Analyst  | 6   | P2    | DB Develop  | 135000 |
| E3  | P4  | Engineer | 48  | P4    | Maintenance | 310000 |
| E5  | P2  | Manager  | 24  | P2    | DB Develop  | 135000 |
| E6  | P4  | Manager  | 48  | P4    | Maintenance | 310000 |
| E7  | P3  | Engineer | 36  | P3    | CAD/CAM     | 250000 |
| E7  | P4  | Engineer | 23  | P4    | Maintenance | 310000 |

ename

### Join Query with Selection Example

You can use join, selection, and projection in the same query.

• Recall: Projection returns columns listed in SELECT, selection filters out rows using condition in WHERE, and join combines tables in FROM using a condition.

Example: Return the employee names who are assigned to the 'Management' department.

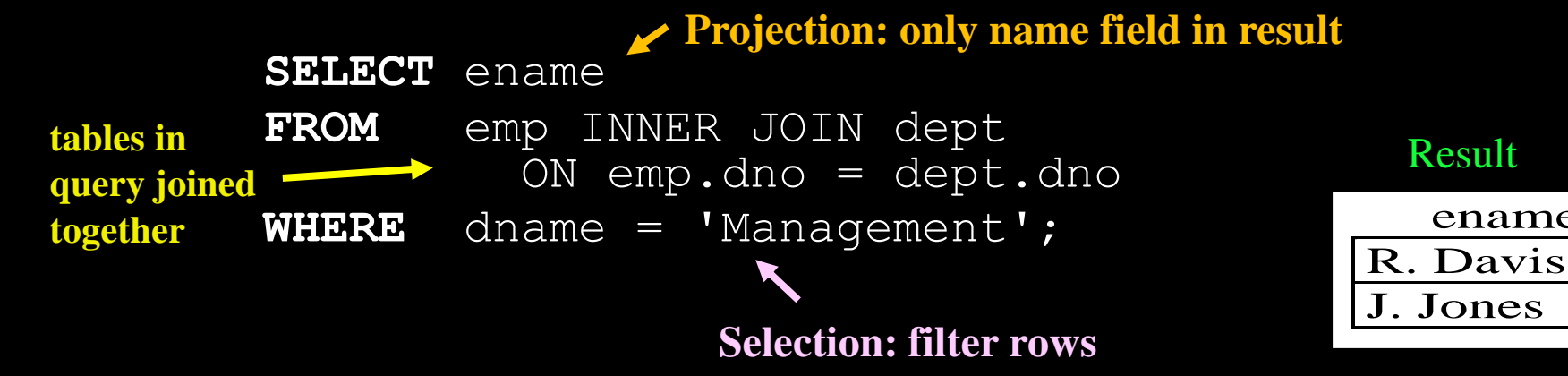

### **Ordering Result Data**

The query result returned is not ordered on any column by default. We can order the data using the **ORDER BY** clause:

| SELECT   | ename, | salary | r, bdat | ce  |
|----------|--------|--------|---------|-----|
| FROM     | emp    |        |         |     |
| WHERE    | salary | > 3000 | ) ()    |     |
| ORDER BY | salary | DESC,  | ename   | ASC |

- 'ASC' sorts the data in ascending order, and 'DESC' sorts it in descending order. The default is 'ASC'.
- The order of sorted attributes is significant. The first column specified is sorted on first, then the second column is used to break any ties, etc.

#### LIMIT and OFFSET

If you only want the first *N* rows, use a **LIMIT** clause:

SELECT ename, salary FROM emp ORDER BY salary DESC LIMIT 5

To start from a row besides the first, use OFFSET: SELECT eno, salary FROM emp ORDER BY eno DESC LIMIT 3 OFFSET 2

- LIMIT improves performance by reducing amount of data processed and sent by the database system.
- OFFSET **0** is first row, so OFFSET **2** would return the **3**<sup>rd</sup> row.
- LIMIT/OFFSET syntax supported differently by systems.
- For Access, use SELECT TOP 5 eno, salary FROM emp

## Try it: SQL SELECT with Joins and Ordering

#### **Question:** Write these three queries:

- Return all projects with budget <\$500000 sorted by budget descending.
- List only the top 5 employees by salary descending. Show only their name and salary.
- List each project pno, dno, pname, and dname ordered by dno ascending then pno ascending. Only show projects if department name > 'D'. Note: This query will require a join.

You can use Access or sqlfiddle.com.

### **Aggregate Queries and Functions**

Several queries cannot be answered using the simple form of the SELECT statement. These queries require a summary calculation to be performed. Examples:

- What is the maximum employee salary?
- What is the total number of hours worked on a project?
- How many employees are there in department 'D1'?

To answer these queries requires the use of aggregate functions. These functions operate on a single column of a table and return a single value.

# **Aggregate Functions**

Five common aggregate functions are:

- COUNT returns the # of values in a column
- SUM returns the sum of the values in a column
- AVG returns the average of the values in a column
- MIN returns the smallest value in a column
- MAX returns the largest value in a column

Notes:

- 1) COUNT, MAX, and MIN apply to all types of fields, whereas SUM and AVG apply to only numeric fields.
- 2) Except for COUNT (\*) all functions ignore nulls. COUNT (\*) returns the number of rows in the table.
- 3) Use **DISTINCT** to eliminate duplicates.

### **Aggregate Function Example**

Return the number of employees and their average salary.

SELECT COUNT(eno) AS numEmp, AVG(salary) AS avgSalary
FROM emp

#### Result

| numEmp | avgSalary |
|--------|-----------|
| 8      | 38750     |
|        |           |

Note: AS is used to rename a column in the output.

#### **GROUP** BY Clause

Aggregate functions are most useful when combined with the GROUP BY clause. The **GROUP BY** clause groups rows based on the values of the columns specified.

When used in combination with aggregate functions, the result is a table where each row consists of unique values for the group by attributes and the result of the aggregate functions applied to the rows of that group.

#### **GROUP BY Example**

For each employee title, return the number of employees with that title, and the minimum, maximum, and average salary.

SELECT title, COUNT(eno) AS numEmp, MIN(salary) as minSal, MAX(salary) as maxSal, AVG(salary) AS avgSal FROM emp

GROUP BY title

#### Result

| title | numEmp | minSal | maxSal | avgSal |
|-------|--------|--------|--------|--------|
| EE    | 2      | 30000  | 30000  | 30000  |
| SA    | 3      | 50000  | 50000  | 50000  |
| ME    | 2      | 40000  | 40000  | 40000  |
| PR    | 1      | 20000  | 20000  | 20000  |

#### **GROUP** BY Facts

1) You can group by multiple attributes. To be in the same group, all attribute values must be the same.

**2)** Any WHERE conditions are applied before the GROUP BY and aggregate functions are calculated.

3) A column name cannot appear in the SELECT part of the query unless it is part of an aggregate function or in the list of group by attributes.

4) There is a HAVING clause that is applied AFTER the GROUP BY clause and aggregate functions are calculated to filter out groups. (We will not study that.)

### **GROUP** BY Question

#### **Question:** Given this table and the query:

| SELECT  | title,   | SUM(salary) |
|---------|----------|-------------|
| FROM    | emp      |             |
| GROUP I | BY title | 2           |

How many rows are returned?

**A)** 1

<mark>B)</mark> 2

<mark>C)</mark> 4

**D)** 8

#### **Emp Relation**

| eno | ename     | title | salary |
|-----|-----------|-------|--------|
| E1  | J. Doe    | EE    | 30000  |
| E2  | M. Smith  | SA    | 50000  |
| E3  | A. Lee    | ME    | 40000  |
| E4  | J. Miller | PR    | 20000  |
| E5  | B. Casey  | SA    | 50000  |
| E6  | L. Chu    | EE    | 30000  |
| E7  | R. Davis  | ME    | 40000  |
| E8  | J. Jones  | SA    | 50000  |

### **GROUP BY Question #2**

**Question:** Given this table and the query:

| SELECT | resp,  | pnc   | , SI | JM(hours |
|--------|--------|-------|------|----------|
| FROM   | works  | on    |      |          |
| WHERE  | hours  | ; > 1 | 0    |          |
| GROUP  | BY res | sp, p | no   |          |

### How many rows are returned? A) 9 B) 7 C) 5 D) 1 E) 0

#### workson Table

| <u>pno</u> | resp                                                                                                    | hours                                                                                            |
|------------|----------------------------------------------------------------------------------------------------|--------------------------------------------------------------------------------------------------|
| P1         | Manager                                                                                                    | 12                                                                                               |
| P1         | Analyst                                                                                                    | 24                                                                                               |
| P2         | Analyst                                                                                                    | 6                                                                                                |
| P3         | Consultant                                                                                                  | 10                                                                                               |
| P4         | Engineer                                                                                                    | 48                                                                                               |
| P2         | Programmer                                                                                                  | 18                                                                                               |
| P2         | Manager                                                                                                    | 24                                                                                               |
| P4         | Manager                                                                                                    | 48                                                                                               |
| P3         | Engineer                                                                                                    | 36                                                                                               |
|            | pno           P1           P2           P3           P4           P2           P4           P2           P3 | pnorespP1ManagerP1AnalystP2AnalystP3ConsultantP4EngineerP2ProgrammerP2ManagerP4ManagerP3Engineer |

# Try it: GROUP BY

**Question:** Use GROUP BY and aggregation functions to answer these queries.

- 1) Output the number of projects in the database.
- 2) Return the sum of the budgets for all projects.
- 3) For each department (dno), return the department number (dno) and the average budget of projects in that department.
- 4) For each project (pno), return the project number (pno) and the sum of the number of hours employees have worked on that project.
  - Challenge: Show the project name (pname) as well as the project number.
- 5) Challenge: Show the department name (dname), project name (pname), and sum of hours worked on that project as well as the number of employees working on the project.
- You can use Access or sqlfiddle.com.

# **Putting it All Together**

The steps to write an English query in SQL are:

- 1) Find the columns that you need and put in SELECT clause.
- 2) List the tables that have the columns in the FROM clause. If there is more than one, join them together.
- 3) If you must filter rows, add a filter criteria in WHERE clause.
- 4) If you need to create an aggregate, use aggregation functions and GROUP BY.

Example: For each project name list the sum of the hours worked by employees working as a 'Manager' on the project.

**SELECT** pname, SUM(hours) as totalHours

**FROM** workson INNER JOIN proj on workson.pno=proj.pno

WHERE resp='Manager'

**GROUP BY** pname

# **Microsoft Access Querying Summary**

1) Projection is performed by selecting the fields in the output in the field row in the table at the bottom of the screen.

2) Selection is performed by entering the condition in the criteria box. The criteria applies to the field in that column.

3) The tables used are added to the query by the **Show Table**... option.

4) Joins (based on relationships) are often automatically added, but if not, you can add them by selecting the join field in one table, holding the mouse button, then dragging to the join field in the other table.

# Conclusion

A *database* is a collection of related data. A *database system* allows storing and querying a database.

**SQL** is the standard query language for databases, although Microsoft Access also provides a graphical user interface.

CREATE TABLE creates a table. INSERT, DELETE, and UPDATE commands modify the data stored within the database.

The basic query operations are selection (subset of rows), projection (subset of columns), join (combine two or more tables), and grouping and aggregation.

# Objectives

- Define: database, database system, schema, metadata
- Define: relation, attribute, tuple, domain, degree, cardinality
- SQL properties: reserved words, case-insensitive, free-format
- Be able to create a table using CREATE TABLE command and in Microsoft Access.
- Explain what a key is and what it is used for.
- Use DROP TABLE to delete a table and its data.
- Use INSERT/UPDATE/DELETE to add/update/delete rows of a table and perform same actions using Microsoft Access user interface.
- Execute queries using SQL SELECT and using Microsoft Access user interface.
- Sort rows using ORDER BY. Use LIMIT to keep only the first (top) N rows.
- Use GROUP BY and aggregation functions for calculating summary data.

Given a small database write simple English queries in SQL.